### 认证检测中心

## 用户指南

文档版本04发布日期2024-03-30

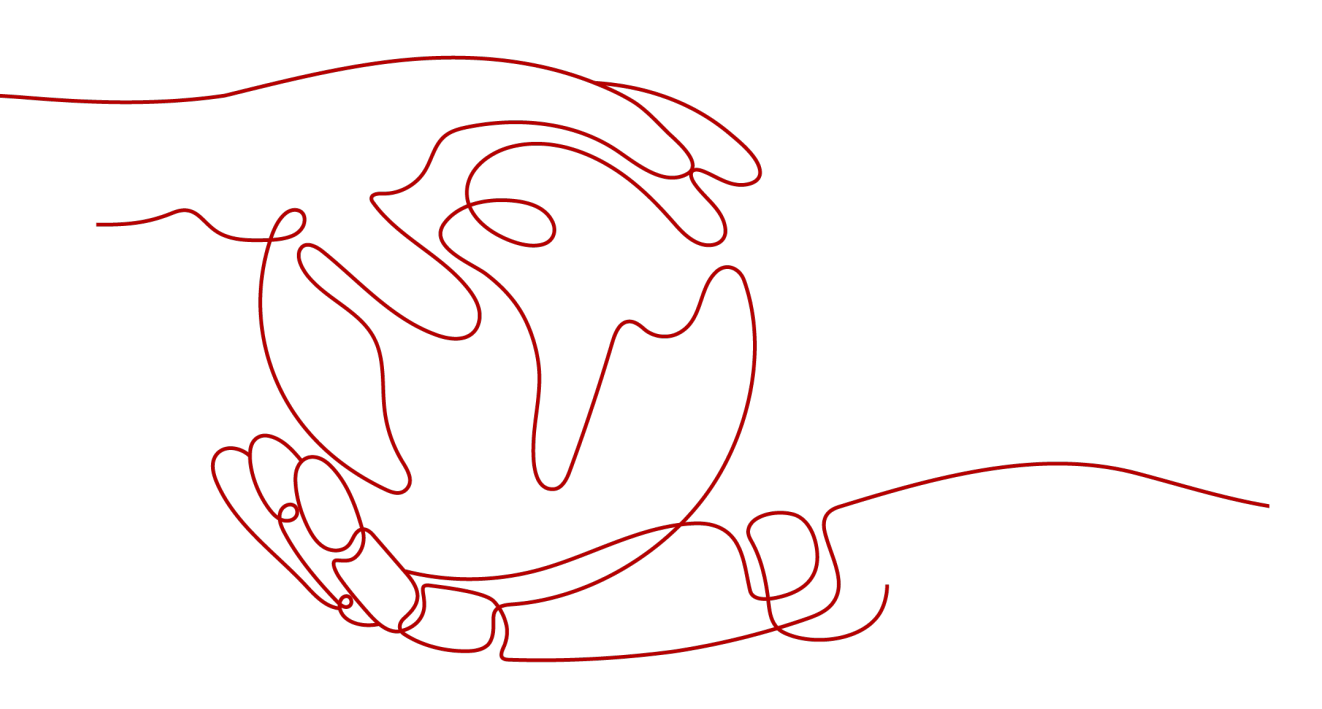

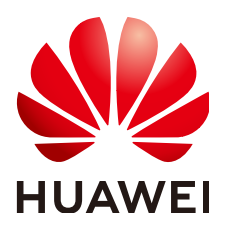

#### 版权所有 © 华为云计算技术有限公司 2024。保留一切权利。

非经本公司书面许可,任何单位和个人不得擅自摘抄、复制本文档内容的部分或全部,并不得以任何形式传播。

#### 商标声明

#### 注意

您购买的产品、服务或特性等应受华为云计算技术有限公司商业合同和条款的约束,本文档中描述的全部或部 分产品、服务或特性可能不在您的购买或使用范围之内。除非合同另有约定,华为云计算技术有限公司对本文 档内容不做任何明示或暗示的声明或保证。

由于产品版本升级或其他原因,本文档内容会不定期进行更新。除非另有约定,本文档仅作为使用指导,本文 档中的所有陈述、信息和建议不构成任何明示或暗示的担保。

目录

| 1 购买认证测试中心            | 1  |
|-----------------------|----|
| 1.1 购买等保安全            | 1  |
| 1.2 购买等保套餐            |    |
| 1.3 购买密评安全            | 10 |
| 2 查看总览界面              | 14 |
| 3 申请交付标准版认证测试中心服务     | 15 |
| 4 下载认证测试中心报告          |    |
| 5 验收认证测试中心            | 19 |
| 6 评价认证测试中心            | 21 |
| 7 查看服务单信息             | 22 |
| 8 权限管理                | 24 |
| 8.1 创建用户并授权使用 CTC     | 24 |
| 9 云审计服务               | 26 |
| 9.1 云审计服务支持的 CTC 操作列表 | 26 |
| 9.2 查看云审计日志           |    |

# 购买认证测试中心

### 1.1 购买等保安全

在购买时,您需要选择服务类型、数量,以及用户信息。在成功购买服务后,华为安 全专家团队将为您量身定制等保合规整改方案,指导您进行安全服务的选型和部署, 对您的网络、主机、数据库、安全管理制度等进行整改,优选具有资质的权威等保测 评机构,提供专业的测评服务。

#### 购买须知

- 购买实例的账号需具有"SES Administrator"和"BSS Administrator"角色。
  - SES Administrator:管理检测与响应服务的管理员权限。
  - BSS Administrator:对账号中心、费用中心、资源中心中的所有菜单项执行 任意操作。项目级策略,在同项目中勾选。
- 等保测评价格与项目实际情况、IT系统所在地息息相关,费用仅做参考。
- 购买前,请拨打950808或直接联系您的客户经理,确定项目报价后再下单。
- 该订单服务周期为1年,订单下单后1年将自动失效;订单失效后将不再提供相关服务。

立即购买

- 步骤1 登录认证测试中心主页。
- 步骤2 在页面中单击"立即申请",跳转至购买页面。
- 步骤3 在"等保安全"下方,单击"立即购买",进入"购买CTC服务"界面。

图 1-1 选择等保安全

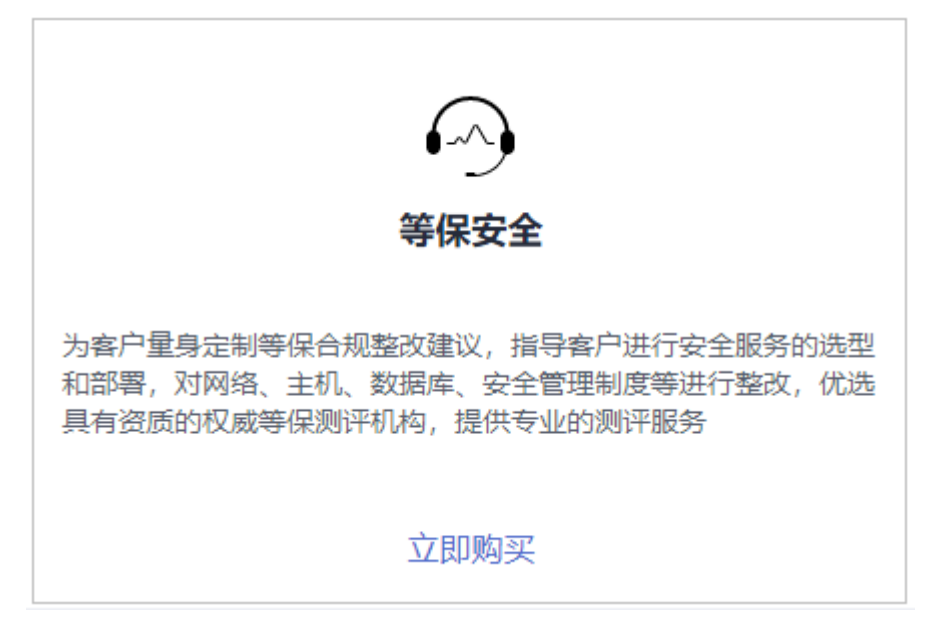

步骤4 选择服务类型"定制版"、"基础版"、"高级版"并设置数量。

图 1-2 购买等保安全

| 服务版本  | 等保安全等保存者                                                                                                | 密评安全                                                                                                    |                                                          |                                                   |                                                                                                    |
|-------|----------------------------------------------------------------------------------------------------|----------------------------------------------------------------------------------------------------|----------------------------------------------------------|---------------------------------------------------|----------------------------------------------------------------------------------------------------|
| 服务类型  | 定制版<br>服务内容<br>1、每保定级、备套、建设整改、测汗用<br>务<br>2、权威等保测汗机构造件等保测汗服经<br>购买识明:加用于无服务器在0-50%的<br>统等保测汗,远程指导等保服务交付 | <b>基础版</b><br>服务内容<br>5<br>系<br>系<br>系<br>系<br>の<br>変<br>洗<br>の<br>変<br>の<br>の<br>の<br>の<br>の<br>の<br>の<br>の<br>の<br>の<br>の<br>の<br>の<br>の<br>の | ₹<br>定级、备案、建设整<br>等保测汗机构提供等<br>目: 适用于云服务器在<br>限测汗,远程描号等很 | 政、测评服<br>保测评服务<br>至 <mark>50台以上</mark> 的<br>累服务交付 | 高级版<br>服务内容<br>1.每保定现、备素、建设整改、则评服<br>务<br>3.乙平台等供安全专家可动动的等保则<br>评<br>购买说明:适用于无服装器在50台以上的<br>系统等保制汗, <b>和场报号</b> 等保服务交付 |
| 测评级别  | 等保二级等保二级                                                                                                |                                                                                                    |                                                          |                                                   |                                                                                                    |
| 测评区域  | A类地区 B类地区                                                                                               | C类地区                                                                                                    | D类地区                                                     | 其它                                                |                                                                                                    |
|       | 河南、湖北、云南、湖南、新疆                                                                                          |                                                                                                    |                                                          |                                                   |                                                                                                    |
| 定制版数量 | - 0 +                                                                                                   |                                                                                                    |                                                          |                                                   |                                                                                                    |
| 计费模式  | 一次性付款                                                                                                   |                                                                                                    |                                                          |                                                   |                                                                                                    |

步骤5 设置用户相关信息,如<mark>图1-3</mark>所示,各参数说明如表1-1所示。

#### 图 1-3 设置用户信息

| 公司名称       |              |   |
|------------|--------------|---|
| 机构所在省市     | ─-请选择请选择     | ~ |
| 行业属性       | 请选择          | ~ |
| 系统类型       | 公有云租户系统      | ~ |
| 联系人姓名      |              |   |
| 联系人电话      | +86 (中国) ~ ) |   |
| 被定级信息系统名称  |              |   |
| 系统部署的服务器台数 |              |   |
| 联系人邮箱 (可选) |              |   |

#### 表 1-1 用户信息参数说明

| 参数             | 说明                                | 配置样例    |
|----------------|-----------------------------------|---------|
| 公司名称           | 输入公司的名称。                          | -       |
| 机构所在省市         | 选择公司所在的省市。                        | 北京市     |
| 行业属性           | 选择行业的类型。                          | 银行      |
| 系统类型           | 选择系统类型。<br>• 公有云租户系统<br>• 线下IDC系统 | 公有云租户系统 |
| 待测评系统等级        | 选择待测评系统等级。<br>• 等保二级<br>• 等保三级    | 等保二级    |
| 联系人姓名          | 输入真实的联系人姓名。                       | -       |
| 联系人电话          | 输入真实的联系人的联系电话。                    | -       |
| 被定级信息系统<br>名称  | 输入被测评信息系统名称。                      | -       |
| 系统部署的服务<br>器台数 | 输入系统部署的服务器台数。                     | -       |
| 联系人邮箱          | 输入真实的联系人的邮箱。                      | -       |

**步骤6**在页面右下方,单击"下一步"。

- **步骤7** 确认订单无误并阅读《认证测试中心免责声明》和《隐私政策声明》后,勾选"我已阅读并同意《认证测试中心免责声明》和《隐私政策声明》",单击"去支付"。
- 步骤8 在"支付"页面,请选择付款方式进行付款。
- **步骤9** 付款成功后,单击"返回认证测试中心控制台",返回到"我的服务单"界面。 购买成功后,华为安全专家将在1个工作日内联系您,与您沟通确定等保需求。

#### 须知

等保安全仅支持下载整改解决方案和差距分析报告,测评报告将由测评机构直接邮寄 给您。

----结束

### 1.2 购买等保套餐

等保2.0产品优惠套餐为您提供一站式的安全解决方案,帮助您快速、低成本完成安全 整改,轻松满足等保合规要求。

在购买时,您可以根据业务系统情况选择推荐的等保二级方案、等保三级方案基础 版 、等保三级方案高级版以及多云安全方案套餐。在选择服务购买时长时,建议您按 年购买。

#### 购买须知

- 购买实例的账号需具有"SES Administrator"和"BSS Administrator"角色。
  - SES Administrator:管理检测与响应服务的管理员权限。
  - BSS Administrator: 对账号中心、费用中心、资源中心中的所有菜单项执行 任意操作。项目级策略,在同项目中勾选。
- 等保套餐价格与项目实际情况、IT系统所在地息息相关,费用仅做参考。
- 购买前,请拨打950808或直接联系您的客户经理,确定项目报价后再下单。
- 该订单服务周期为1年,订单下单后1年将自动失效;订单失效后将不再提供相关服务。

#### 立即购买

- 步骤1 登录认证测试中心主页。
- 步骤2 在页面中单击"立即申请",跳转至购买页面。
- 步骤3 在"等保套餐"下方,单击"立即购买",进入"购买CTC服务"页面。

#### 图 1-4 选择等保套餐

| 等保套餐                                                            |
|-----------------------------------------------------------------|
| 等保2.0产品优惠套餐,为客户提供—站式的安全解决<br>方案,帮助客户快速、低成本完成安全整改,轻松满足<br>等保合规要求 |
| 立即购买                                                            |

步骤4选择区域。

请就近选择靠近您业务的区域,可减少网络时延,提高访问速度。

**步骤5** 选择推荐套餐,支持的套餐有"等保二级方案"、"等保三级方案基础版"、"等保 三级方案高级版"或"工业软件安全"。

#### **图 1-5** 选择套餐

| 服务版本 | 等保安全等保奈餐         | 密评安全     |          |                  |
|------|------------------|----------|----------|------------------|
| 区域   | • <b>5</b> 33535 |          |          |                  |
| 当前项目 | V V              |          |          |                  |
| 推荐套著 | 等保二级             | 等保三级基础版  | 等保三级高级版  | 工业软件安全           |
|      | 套唇内容             | 套模内容     | 套餐内容     | 套徑内容             |
|      | 等保安全             | 等保安全     | 等保安全     | 软件运行安全防护工具箱,关注在软 |
|      | 云防火墙             | 云防火墙     | 云防火墙     | 件中运行的业务数据安全,网络传输 |
|      | 企业主机安全           | 企业主机安全   | 漏洞管理服务   | 安全,集中安全管理,五款关键安全 |
|      | 漏洞管理服务           | 漏洞管理服务   | Web应用防火墙 | 组件包含:            |
|      | Web应用防火墙         | Web应用防火墙 | 云堡垒机     | 云防火墙             |
|      | SSL证书            | 云堡垒机     | 安全云脑     | Web应用防火墙         |
|      | 安全云脑             | 数据库安全审计  | 数据库安全审计  | 安全云脑             |
|      |                  | 安全云脑     | 企业主机安全   | 企业主机安全           |
|      |                  | SSL证书    | SSL证书    | SSL证书            |
|      |                  |          | DDoS防护   |                  |
|      |                  |          | 专属加密服务   |                  |
|      |                  |          | 数据安全中心   |                  |

- 步骤6根据选择的套餐,配置套餐商品信息。以下是所有套餐配套商品信息。
  - 配置云防火墙。
     请根据您的业务情况选择购买"扩展防护公网IP数"以及选择"购买时长"。
  - 配置Web应用防火墙。
     请根据您的业务情况购买"域名扩展包"或"带宽扩展包"以及选择"购买时长"。

#### 图 1-6 配置 Web 应用防火墙

| ─ Web应用防火地 | 書 <b>已购买</b>                               | 1 | + | 1年 |  |
|------------|--------------------------------------------|---|---|----|--|
| 规格         | 标准版 专业版                                    |   |   |    |  |
| 规楷说明       | 查看洋情                                       |   |   |    |  |
| 域名扩展包      | - 0 +<br>- 个域名扩展包含有: 10个域名防护 (限制仅支持1个一级域名) |   |   |    |  |
| QPS扩展包     |                                            |   |   |    |  |

- 一个域名包支持10个域名,限制仅支持1个一级域名和与一级域名相关的子域 名或泛域名。
- 一个带宽扩展包包含20Mbit/s/50Mbit/s(华为云外/华为云内)或者
   1,000QPS(Query Per Second,即每秒钟的请求量,例如一个HTTP GET请求就是一个Query)。
- 配置企业主机安全。
   请根据您的业务情况购买"防护主机数量"和选择"购买时长"。

图 1-7 配置企业主机安全

| $\sim$ | 企业主机安全  |                                                            | 1年 🔻 |
|--------|---------|------------------------------------------------------------|------|
|        | 规格:     | 旗舰版                                                        |      |
|        | 防护主机数量: | - 1 +                                                      |      |
|        |         | 您当前有1合包年/包月主机。已有企业版及旗砚版配额0个,还需购买0个;<br>如购买数量超过500个,请分多次购买。 |      |

#### 配属数据库安全审计。

请根据您的业务情况选择"可用区"、"规格"、"实例名称"、"虚拟私有 云"、"安全组"、"子网"以及选择"购买时长"。

#### 图 1-8 配置数据库安全审计

| 数据库安全审计 |                                                |               |
|---------|------------------------------------------------|---------------|
| 可用区     | 可用区2 可用区                                       | 1 可用区3        |
| 规格      | 入门版         基础版           查看详情规格         查看数据库 | 专业版 高级版<br>类型 |
| 实例名称    | DBSS-D2F3                                      |               |
| 虚拟私有云 ⑦ | vpc-csb-test                                   | ~             |
| 安全组 ⑦   | SecMaster                                      | ~             |
| 子网 ⑦    | subnet-80bb                                    | ~             |

#### 表 1-2 数据库安全审计实例参数说明

| 参数名称  | 说明                                                                         | 取值样例        |
|-------|----------------------------------------------------------------------------|-------------|
| 虚拟私有云 | 可以选择使用已有的虚拟私有云(Virtual<br>Private Cloud,VPC)网络,或者单击"查看<br>虚拟私有云"创建新的虚拟私有云。 | vpc-sec     |
|       | 说明                                                                         |             |
|       | – 请选择Agent安装节点(应用端或数据库端)所<br>在的VPC。                                        |             |
|       | – 不支持修改VPC。若要修改,请退订后重新申<br>请。                                              |             |
|       | 更多有关虚拟私有云的信息,请参见《虚拟私<br>有云用户指南 》。                                          |             |
| 安全组   | 界面显示实例已配置的安全组。选择实例的安<br>全组后,该实例将受到该安全组访问规则的保<br>护。                         | sg          |
|       | 更多有关安全组的信息,请参见《虚拟私有云<br>用户指南 》。                                            |             |
| 子网    | 界面显示所有可选择的子网。                                                              | public_sunn |
|       | 更多有关子网的信息,请参见《虚拟私有云用<br>户指南 》。                                             | et          |
| 实例名称  | 您可以自定义实例的名称。                                                               | DBSS-test   |

- 配置安全云脑。 请根据您的业务情况设置"主机配额"、"安全大屏"、"智能分析配额"、 "安全编排"以及选择"购买时长"。
- 配置云堡垒机。 请根据您的业务情况选择"可用区"、"性能规格"、"实例名称"、"虚拟私 有云"、"安全组"、"子网"、"弹性IP"以及选择"购买时长"。

🗋 说明

若在当前区域无可选EIP,可单击"购买弹性IP"创建弹性IP。

#### 图 1-9 配置云堡垒机

| 🗌 云堡垒机              |                              | -   1   + | 1年 ~ ) |
|---------------------|------------------------------|-----------|--------|
| 可用区                 | 可用区1 可用区2 可用区3               |           |        |
| 性能抑怒                | 10 次产品 20 次产品 50 次产品 100 次产品 |           |        |
| ITHE WOLF           |                              |           |        |
|                     | 200页量 500页量 1000页量 2000页量    |           |        |
|                     | 5000 安广重 10000 安广重           |           |        |
|                     | 重着版本刘比                       |           |        |
|                     | ● 标准版 ○ 专业版                  |           |        |
|                     |                              |           |        |
| 实例名称                | CBH-E78B                     |           |        |
|                     |                              |           |        |
| 虚拟私有云 ⑦             | vpc-csb-test V               |           |        |
|                     |                              |           |        |
| 安全组 ②               | SecMaster V                  |           |        |
|                     |                              |           |        |
| 子网                  | subnet-80bb                  |           |        |
|                     |                              |           |        |
| 弹件IP (可洗)           |                              |           |        |
| 511 <u>2</u>        |                              |           |        |
| 田户夕                 | admin                        |           |        |
|                     |                              |           |        |
| 登录密码                |                              |           |        |
|                     | 727                          |           |        |
| 确认恋孤                |                              |           |        |
| N.D. 16 / 1995 N.D. | 124                          |           |        |

● 配置漏洞管理服务。

请根据您的业务情况选择"规格"、"扫描配额包"和"购买时长"。

#### 图 1-10 配置漏洞管理服务

| ✓ 漏洞管理服务                                                                                                    | 1年 | ~ |
|----------------------------------------------------------------------------------------------------|----|---|
| 規格 令业版 高级版 企业版                                                                                                    |    |   |
| 规格说明 Web漏扫:包含1个二级域名取PI满口<br>主机漏扫:包含20个叶地址<br>主要功能<br>Web漏扫:支持深度网边漏洞检测,高危紧急漏洞应急检测、内容合规扫描(文字)、<br>安全监测,报告导出<br>主机漏泪:支持操作系统漏洞扫描,操作系统基线检查,中间件基线检查(支持小网扫<br>指,需配置公网PI或款版机) |    |   |
| 扫描配線包 - 1 + 注: 配板包最小值为当前资产列表已有的域名个数 扫描配板包含1个二级域名取P 講口                                                                                                    |    |   |

配置SSL证书。

请根据您的业务情况选择"域名类型"、"域名数量"和"有效期"。

#### 图 1-11 配置 SSL 证书

| ✓ SSL证书 |                                                                                                    | 1 | + |
|---------|----------------------------------------------------------------------------------------------------|---|---|
| 证书类型    | OV<br>企业型 (OV) SSL证书,浏览器上有绿锁、安全和https的标记。对申请公司单位做严格的<br>身份审核验证,保护内外部网络上额感数据传输,是中小型企业应用、电商等服务的最佳<br>选择。                                             |   |   |
| 证书品牌    | GeoTrust<br>全球著名的数字证书提供商,服务范围超过150多个国家,拥有超过10万客户。公司服务<br>于各大中小型企业,一直致力于用最低的价格未为客户提供最好的服务。                                                          |   |   |
| 域名类型    | <b>単域名</b> 多域名     ジ域名<br>仅支持绑定单一域名,如 example.com、test.example.com分别为一个域名;注意<br>example.com不包含 test.example.com 等子域名,如果需要支持所有二级或三级域名,<br>请购买泛域名证书。 |   |   |
| 域名数量    | -   1   +                                                                                                    |   |   |
| 有效期     | 1年 2年 3年 3年 27<br>您的SSL证书有效期是在审核通过之后的1年内有效。(支持7天无理由退款,其中不包含<br>使用代金券的部分)                                                                           |   |   |

#### 配置专属加密服务。

请根据您的业务情况选择"购买数量"和"购买时长"。

#### 图 1-12 配置专属加密服务

| ✔ 专属加密服务 | - 2 + 1年 ~                                                                                                    |
|----------|----------------------------------------------------------------------------------------------------|
| 计费模式     | <b>包年/包月</b>                                                                                                    |
| 服务版本     | 杨准族                                                                                                    |
| 部署方式     | 单可用区部署                                                                                                    |
| 加密算法     | 对称算法: SM1/SM4/DES/3DES/AES/SM7*<br>非对称算法: SM2/RSA(1024-4096)*<br>播要算法: SM3/SHA1/SHA256/SHA384                                                                     |
| 性能规格     | 数環通讯: TCP/IP 最大并发连接: 64<br>SM1加速高程性能: 3000ps<br>SM2登宅运程性能: 3000ps<br>SM2登宅运程性能: 2000ps<br>RSA2048些运程性能: 3.500ps<br>RSA2048全法注理性能: 3.500ps<br>SM7加密运程性能: 1.000ps * |
| 认证       | 硬件加密模块经过国家密码局管理检测认证,具备国密资质。                                                                                                    |
| 实例名称     | DedicatedHSM-69b0                                                                                                    |
| UKey接收信息 | 您购买专量加密实例后,我们会将专屋加密实例配套的UKey寄送给您,请您到工单<br>系统中反馈UKey的接收信息                                                                                                    |

• 配置DDoS防护。

请根据您的业务情况选择"保底防护带宽"、"弹性防护带宽"、"业务带 宽"、"购买数量"和"购买时长"。

图 1-13 配置 DDoS 高防

| ~ | DDoS防护 |                                                                                 | 1 | + | 1年 | ~ |
|---|--------|---------------------------------------------------------------------------------|---|---|----|---|
|   | 线路资源   | BGP                                                                             |   |   |    |   |
|   | IP个数   | 1个                                                                              |   |   |    |   |
|   | 保底防护带宽 | <b>10G</b> 20G                                                                  |   |   |    |   |
|   | 弹性防护带宽 | 10G 20G 30G 40G 50G 60G                                                         |   |   |    |   |
|   |        | 70G 80G 100G 150G 200G                                                          |   |   |    |   |
|   | 业务带宽   | - 100 +                                                                         |   |   |    |   |
|   |        | 此带宽为高防机房清洗后回源给源站的干净业务流量带宽,免费赠送100Mbps:建<br>议此业务带宽规格大于或等于源站出口带宽,否则可能会导致丢包或者影响业务。 |   |   |    |   |
|   | 防护域名数  | - 50 +                                                                          |   |   |    |   |
|   |        | 默认提供50个,如需扩容可联系云客户经理商务定制。                                                       |   |   |    |   |
|   | 实例名称   | CAD-69c0                                                                        |   |   |    |   |
|   |        | 一次创建多个实例时,系统会自动在实例名后增加后缀,例如:CAD-0001。                                           |   |   |    |   |

#### • 配置数据安全中心。

请根据您的业务情况选择"规格"、"数据库扩展包"、"OBS扩展包"和"购买时长"。

#### 图 1-14 配置数据安全中心

| 🗹 数据安全中心 |                                                                                            | 1 | + | 1年 | ~ |
|----------|--------------------------------------------------------------------------------------------|---|---|----|---|
| 计费模式     | 包年/包月                                                                                      |   |   |    |   |
| 规格       | 転進版         专业版           查看详情规格         查看支持数编库类型                                         |   |   |    |   |
| 数据库扩展包   | 0         +         1个扩展包含1个数据库实例           支持RDS、DWS、ECS自建数据库、DLI、Elasticsearch、ECS自建大数据等 |   |   |    |   |
| OBS扩展包   | - 0 + 1个扩展包含1T体量                                                                           |   |   |    |   |

步骤7 在页面右下方,单击"下一步"。

- **步骤8** 确认订单无误并阅读《认证测试中心免责声明》和《隐私政策声明》后,勾选"我已阅读并同意《认证测试中心免责声明》和《隐私政策声明》",单击"去支付"。
- 步骤9 在"支付"页面,请选择付款方式进行付款。
- **步骤10** 付款成功后,单击"返回认证测试中心控制台",返回到"认证测试中心"界面。 ----**结束**

#### 后续管理

购买成功后,您还需要为购买的产品配置相关参数,才能对您的主机、网络、应用或 数据开启安全防护功能以及开启安全管理功能。

单击页面左上方的 — ,选择"安全与合规"区域下的服务,进入对应服务界面,配 置参数,开启安全防护、安全管理功能。

#### 图 1-15 安全与合规

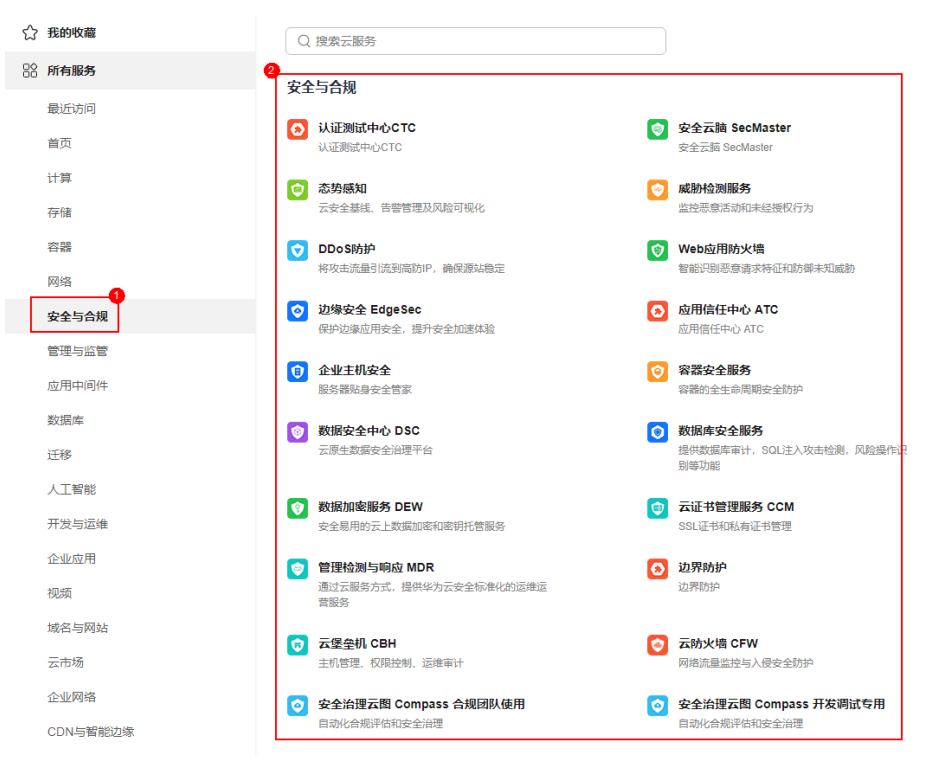

### 1.3 购买密评安全

密评安全主要提供了对密码安全的建设与实施、风险分析、应用方案,对密码应用的 合规性、正确性和有效性的评估。

#### 购买须知

购买实例的账号需具有"SES Administrator"和"BSS Administrator"角色。
 SES Administrator:管理检测与响应服务的管理员权限。

- BSS Administrator: 对账号中心、费用中心、资源中心中的所有菜单项执行 任意操作。项目级策略,在同项目中勾选。
- 密评安全价格与项目实际情况、IT系统所在地息息相关,CTC管理控制台上提供的 费用仅做参考。
- 购买前,请拨打950808或直接联系您的客户经理,确定项目报价后再下单。
- 该订单服务周期为1年,订单下单后1年将自动失效;订单失效后将不再提供相关 服务。

#### 立即购买

- 步骤1 登录认证测试中心主页。
- 步骤2 在页面中单击"立即申请",跳转至购买页面。
- 步骤3 在"密评安全"下方,单击"立即购买",进入"购买CTC服务"页面。

#### **图 1-16** 选择密评安全

| 密评安全                                                                                |
|-------------------------------------------------------------------------------------|
| 为客户提供"密评"合规、国密改造、密码安全服务,对采用商用密<br>码技术、产品和服务集成建设的网络和信息系统中,对其密码应用<br>的合规性、正确性和有效性进行评估 |
| 立即购买                                                                                |

步骤4 选择服务类型"标准版",并设置购买数量,如<mark>图1-17</mark>所示。

#### **图 1-17** 购买密评安全

| 服务版本 | 等保安全                                                  | 等保套餐                     | 密评安全 |
|------|-------------------------------------------------------|--------------------------|------|
| 服务类型 | <b>标准版</b><br>服务内容<br>提供密码安全建设<br>用方案,对密码应<br>有效性进行评估 | :与实施、风险分析、<br>用的合规性、正确性; | 应和   |
| 数量   | - 0 +                                                 | -                        |      |
| 计费模式 | 一次性付款                                                 |                          |      |

步骤5 设置用户相关信息,如<mark>图1-18</mark>所示,各参数说明如表1-3所示。

#### 图 1-18 设置用户信息

| 公司名称            |            |
|-----------------|------------|
| 机构所在省市          | -请选择请选择    |
| 行业属性            | -请选择 ~     |
| 系统类型            | 公有云租户系统    |
| 待测评系统等级         | 二级 ~       |
| 联系人姓名           |            |
| 联系人电话           | +86 (中国) ~ |
| 被测评信息系统名称       |            |
| 系统部署的服务器台数 (可选) |            |
| 联系人邮箱 (可选)      |            |

#### 表 1-3 用户信息参数说明

| 参数             | 说明                                | 配置样例    |
|----------------|-----------------------------------|---------|
| 公司名称           | 输入公司的名称。                          | -       |
| 机构所在省市         | 选择公司所在的省市。                        | 北京市     |
| 行业属性           | 选择行业的类型。                          | 银行      |
| 系统类型           | 选择系统类型。<br>• 公有云租户系统<br>• 线下IDC系统 | 公有云租户系统 |
| 待测评系统等级        | 选择待测评系统等级。<br>• 二级<br>• 三级        | 二级      |
| 联系人姓名          | 输入真实的联系人姓名。                       | -       |
| 联系人电话          | 输入真实的联系人的联系电话。                    | -       |
| 被定级信息系统<br>名称  | 输入被测评信息系统名称。                      | -       |
| 系统部署的服务<br>器台数 | 输入系统部署的服务器台数。                     | -       |
| 联系人邮箱          | 输入真实的联系人的邮箱。                      | -       |

#### 步骤6 在页面右下方,单击"下一步"。

- **步骤7** 确认订单无误并阅读《认证测试中心免责声明》和《隐私政策声明》后,勾选"我已阅读并同意《认证测试中心免责声明》和《隐私政策声明》",单击"去支付"。
- 步骤8 在"支付"页面,请选择付款方式进行付款。
- **步骤9** 付款成功后,单击"返回认证测试中心控制台",返回到"我的服务单"界面。 购买成功后,华为安全专家将在1个工作日内联系您,与您沟通确定等保需求。 ----**结束**

# **2** 查看总览界面

#### 操作场景

该任务指导您查看认证测试中心的服务类型和使用指引。

#### 操作步骤

步骤1 登录管理控制台。

**步骤2** 在页面上方选择"区域"后,单击 —,选择"安全与合规 > 认证测试中心服务"。 **步骤3** 进入"总览"页面,查看认证测试中心的服务类型和使用指引。

| <b>图 2-1</b> 总览                                                                           |                                                       |                                                                                                 |
|-------------------------------------------------------------------------------------------|-------------------------------------------------------|-------------------------------------------------------------------------------------------------|
| 总览 ③                                                                                      |                                                       | ▲ 最新动态 約天人征測試中心                                                                                 |
| () 减差您参加以证例试中心使用体验调研,您主要的意见和建议是我们持续提                                                      | 升产品体验的源动力,感谢您的参与!                                     | ×                                                                                               |
| 使用指引                                                                                      |                                                       | \$                                                                                              |
| ①         ②           购买认证则或中心,并变付         补全信息、据交申请                                      |                                                       | - ④ ③<br>下號級音 盐次完成                                                                              |
|                                                                                           |                                                       |                                                                                                 |
| $\sim$                                                                                    |                                                       | R                                                                                               |
| 等保安全                                                                                      | 等保套餐                                                  | 密评安全                                                                                            |
| 为客户屋身生制等保合规整改建议,指导客户进行安全服务的<br>选型印刷器,对网络、主机、数据做、安全管理制度等进行整<br>改,优选具有资质的权威等保障行机构,提供专业的简许服务 | 每保2.0产品优惠套备,为客户提供一站式的安全解决<br>帮助餐户快速、低成本完成安全整改,轻松满足等保6 | 方案, 为客户境件管评合规, 国密改适, 密码安全服务, 对采用商<br>规要求 用密码技术, 产品和服务集成建设的网络印度原系统中, 对其<br>密码应用的合规性, 正确性和有效性进行评估 |
| 立即购买                                                                                      | 立即购买                                                  | 立即购买                                                                                            |

# 3 申请交付标准版认证测试中心服务

#### 操作场景

您在成功购买认证测试中心后的1年内,可以根据需要补全信息申请交付。 本章节以补全服务单信息为例,介绍申请交付服务单信息的操作。

#### 🛄 说明

申请交付服务单信息流程仅认证测试中心需要,其他版本无此项流程。

#### 前提条件

认证测试中心购买成功,且服务单的状态为"待处理"。

#### 操作步骤

- 步骤1 登录管理控制台。
- **步骤2** 将鼠标移动至图标 处,在下拉框中单击"专业服务",默认进入"我的服务单" 页面。
- 步骤3 在目服务单"操作"列单击"申请交付"。
- **步骤4** 在弹出的"申请交付"页面,添加"项目名称"、"被测站点"信息,如<mark>图</mark>3-1所示, 各参数说明如<mark>表</mark>3-1所示。

🗀 说明

勾选"保存站点信息至后台",再次选用该站点时不需要重复认证。站点信息会在用户注销华为 云账号时删除。

#### **图 3-1** 申请交付

| 申请交付   |                                                                   | × |
|--------|-------------------------------------------------------------------|---|
| 服务类型   | hws.resource.type.sas.wsa                                         |   |
| ★ 项目名称 | PSM-test                                                          |   |
| * 被测站点 | https://www.example.com                                           |   |
|        | 格式如: http(s)://www.huawei.com:8080或http(s)://192.168.245.255:8080 |   |
| 备注     | 请输入备注信息                                                           |   |
|        | Å                                                                 |   |
| 我确认    | 🗌 保存站点信息至后台 ⑦                                                     |   |
|        | 提交 取消                                                             |   |

#### 表 3-1 申请交付参数说明

| 参数   | 说明                                                                                          | 配置样例                          |
|------|---------------------------------------------------------------------------------------------|-------------------------------|
| 服务类型 | 购买认证测试中心的类型。                                                                                | 网站安全体检                        |
| 项目名称 | 自定义项目名称。<br><ul> <li>名称长度为1~32个字符。</li> <li>名称只能由中文字符、大小写英文字母、<br/>数字、下划线和中划线组成。</li> </ul> | PSM-test                      |
| 被测站点 | 输入需要进行认证测试中心的站点。                                                                            | http(s)://<br>www.example.com |
| 备注   | 需要对服务单添加的备注信息。                                                                              | -                             |

步骤5 在被测站点所在行的右侧,单击"认证",认证站点的归属权。

**步骤6** 请按照认证步骤,完成资料上传,上传成功后,单击"提交"。 站点认证成功后,华为安全专家将对被测的站点提供一对一的认证服务。

#### **图 3-2** 站点认证

| 申请交付   | ×                                                                                                    |
|--------|----------------------------------------------------------------------------------------------------|
| 服务类型   | hws.resource.type.sas.wsa                                                                             |
| ★ 项目名称 | PSM-test                                                                                              |
| * 被测站点 | https://www.example.com     X       格式如: http(s)://www.huawei.com:8080或http(s)://192.168.245.255:8080 |
| 认证方式   | 人工认证                                                                                                  |
| 认证模板上传 | 点击右侧按钮先添加再上传 添加文件 上传                                                                                  |
| 认证步骤   | 1、点击下载认证模板文档 hwsas_verify.doc<br>2、按照要求填写认证模板文档并上传,文件大小不超过8M<br>3、点击"上传"按钮,提交认证信息                     |
| 备注     | 请输入备注信息                                                                                               |
| 我确认    | <ul> <li>保存站点信息至后台 ⑦</li> <li>提交</li> <li>取消</li> </ul>                                               |

#### 🛄 说明

- 当申请交付服务单信息后,华为安全专家将在1个工作日内联系您,与您沟通确定测试内容 并审核您的资质。审核通过后,系统线下将订单发送给权威第三方机构,权威第三方机构根 据您订单中描述检认完成后,将生成的体检报告交由华为安全专家团队审核,审核认证测试 中心完成。
- 查看服务单后续进度,详细操作,请查看: 查看服务单信息。

# 4 下载认证测试中心报告

#### 操作场景

认证测试中心服务完成后,系统自动生成认证测试中心服务报告,您会收到邮件和短 信通知信息。您可在收到通知信息后下载认证测试中心服务报告。

#### 前提条件

认证测试中心服务完成,且服务单的状态为"待用户验收"或"已完成"。

#### 操作步骤

- 步骤1 登录管理控制台。
- **步骤2** 将鼠标移动至图标 处,在下拉框中单击"专业服务",默认进入"我的服务单" 页面。
- **步骤3** 在"服务单完成信息"区域,单击"下载"获取详细的认证测试中心服务的服务报告。

同时也可在"处理日志"区域,单击"下载"查看服务单的过程交付件和认证测试中 心服务报告。

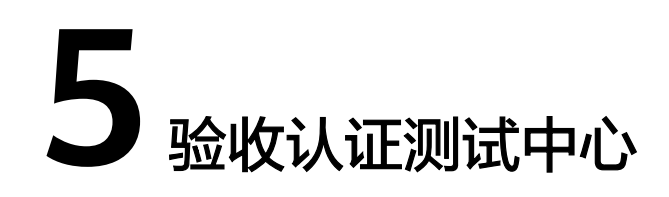

#### 操作场景

认证测试中心服务完成后,您会收到短信通知信息。您可在收到短信通知起的10日 内,对本次认证测试中心服务进行验收。如果超出该时间范围,系统将对本次认证测 试中心服务进行自动验收。

#### 须知

单击"立即验收"后,CTC服务默认此服务单已交付完成,验收后此服务单将不再提供 服务。

#### 前提条件

认证测试中心服务完成,且服务单的状态为"待用户验收"。

#### 操作步骤

- 步骤1 登录管理控制台。
- **步骤2** 将鼠标移动至图标 处,在下拉框中单击"专业服务",默认进入"我的服务单" 页面。
- 步骤3 在目服务单"操作"列单击"验收"。
- 步骤4 在"服务单完成信息"区域了解服务单的完成情况。

您可以单击"下载"获取详细的服务报告。

- 步骤5 验收服务单。
  - 如果服务单满足交付要求,请单击"立即验收"。

#### 须知

单击"立即验收"后,CTC服务默认此服务单已交付完成,验收后此服务单将不再 提供服务。 • 如果服务单不满足交付要求,请单击"验收延期",并填写延期原因。

#### 🛄 说明

- 您需要在收到验收请求后于10个自然日内完成验收。如您在此期间未验收,系统将自动进行验收。
- 延期验收,每延期一次,验收时长将增加10个工作日,最多可延期三次。

# 6 评价认证测试中心

#### 操作场景

认证测试中心服务完成后,您会收到短信通知信息。您可在收到短信通知后,对本次 认证测试中心服务进行评价,并反馈建议或意见。

#### 前提条件

- 认证测试中心完成且服务单状态为"已完成"。
- 已验收认证测试中心。

#### 操作步骤

步骤1 登录管理控制台。

- **步骤2** 将鼠标移动至图标 处,在下拉框中单击"专业服务",默认进入"我的服务单" 页面。
- 步骤3 在目服务单"操作"列单击"评价"。
- **步骤4** 在"服务评价"区域对本次认证测试中心服务进行维度评价。 服务维度包括:方案完善度、实施专业性、响应及时性。

#### 须知

您提交评价意见后,该服务单的服务评价功能失效,您不能再次提交评价意见。

# **7** 查看服务单信息

#### 操作场景

该任务指导您在服务单列表查看服务单基础信息和处理进展。

#### 前提条件

您已购买认证测试中心服务并成功生成服务单。

#### 操作步骤

- 步骤1 登录管理控制台。
- 步骤3 在目服务单"操作"列单击"查看",服务单状态说明如表7-1所示。

#### 表 7-1 服务单状态参数说明

| 参数名称  | 说明                                                |
|-------|---------------------------------------------------|
| 待处理   | 您购买认证测试中心,服务单付款成功,服务单条状态为"待处<br>理"。               |
| 处理中   | 您购买等保安全,服务单付款成功,服务单状态为"处理中"。                      |
| 服务取消  | 华为云终止本次认证测试中心服务,系统将服务单状态更新为<br>"服务取消"。            |
| 待用户验收 | 认证测试中心服务报告由华为安全专家审核通过后,系统将服务<br>单状态更新为"待用户验收"。    |
| 已完成   | 认证测试中心服务完成后,您对本次认证测试中心进行验收后,<br>系统将服务单状态更新为"已完成"。 |

#### 🗀 说明

服务单列表展示了您名下的所有服务单,以上服务单的状态说明为认证测试中心服务单的状态说 明。

步骤4 详情页面包含以下内容:

基础信息:服务单的产品信息、联系人信息、服务内容等。
 您可以单击,《,修改联系人电话和邮箱。

- 服务单完成信息:服务总结、服务报告。
- 服务评价:方案完善度、实施专业性、响应及时性。
- 处理日志:服务单的历史处理进展。
   对于服务单的过程交付件,您可以单击"下载"来获取。

🛄 说明

"服务单完成信息"和"服务评价"区域在认证测试中心服务完成后,您进行验收时呈现。

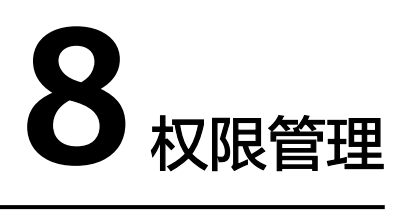

## 8.1 创建用户并授权使用 CTC

如果您需要对您所拥有的CTC进行精细的权限管理,您可以使用<mark>统一身份认证服务</mark> (Identity and Access Management,简称IAM ),通过IAM,您可以:

- 根据企业的业务组织,在您的华为云账号中,给企业中不同职能部门的员工创建 IAM用户,让员工拥有唯一安全凭证,并使用CTC资源。
- 根据企业用户的职能,设置不同的访问权限,以达到用户之间的权限隔离。
- 将CTC资源委托给更专业、高效的其他华为云账号或者云服务,这些账号或者云服务可以根据权限进行代运维。

如果华为云账号已经能满足您的要求,不需要创建独立的IAM用户,您可以跳过本章 节,不影响您使用CTC服务的其它功能。

本章节为您介绍对用户授权的方法。

#### 前提条件

给用户组授权之前,请您了解用户组可以添加的CTC权限,并结合实际需求进行选择。 若您需要对除CTC之外的其它服务授权,IAM支持服务的所有权限请参见<mark>系统权限</mark>。

#### 示例流程

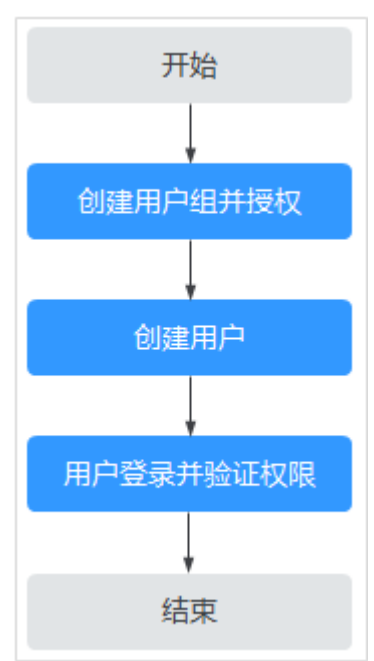

#### **图 8-1** 给用户授予权限流程

#### 1. 创建用户组并授权

在IAM控制台创建用户组,并授予认证测试中心权限"SES Administrator"。

2. 创建用户并加入用户组

在IAM控制台创建用户,并将其加入1中创建的用户组。

3. 用户登录并验证权限

新创建的用户登录控制台,切换至授权区域,验证权限:

**验证方式(参考):**在"服务列表"中选择除认证测试中心外(假设当前权限仅 包含"SES Administrator"角色)的任一服务,若提示权限不足,表示"SES Administrator"已生效。

# 9 云审计服务

## 9.1 云审计服务支持的 CTC 操作列表

云审计服务(Cloud Trace Service, CTS)记录认证测试中心相关的操作事件,方便您 日后的查询、审计和回溯,具体请参见云审计服务用户指南。

云审计服务支持的CTC操作列表如表9-1所示。

| 操作名称              | 资源类型 | 事件名称                                    |  |  |
|-------------------|------|-----------------------------------------|--|--|
| 认证测试中心-创建订<br>单   | PSDM | createCTCOrder                          |  |  |
| 认证测试中心-租户申<br>请交付 | PSDM | CTCCustomerApplication                  |  |  |
| 租户侧上传附件           | PSDM | customerUploadAccessory                 |  |  |
| 租户侧下载指定模板<br>文件   | PSDM | customerDownloadTemplate                |  |  |
| 服务单附件下载           | PSDM | downLoadAccessories                     |  |  |
| 服务单验收通过           | PSDM | professionalTicketsAcceptanceSuc cess   |  |  |
| 服务单验收延期           | PSDM | professionalTicketsAcceptanceExt<br>end |  |  |
| 服务单评价             | PSDM | professionalTicketsEvaluate             |  |  |

### 9.2 查看云审计日志

开启了云审计服务后,系统开始记录认证测试中心资源的操作。云审计服务管理控制 台保存最近7天的操作记录。

#### 查看 CTC 的云审计日志

步骤1 登录管理控制台。

- **步骤2** 单击页面左上方的 ,选择"管理与部署 > 云审计服务",进入云审计服务信息页面。
- 步骤3 单击左侧导航树的"事件列表",进入事件列表信息页面。
- **步骤4** 事件列表支持通过筛选来查询对应的操作事件。当前事件列表支持四个维度的组合查询,详细信息如下:
  - "事件类型"、"事件来源"、"资源类型"和"筛选类型"。
     在下拉框中选择查询条件。
    - "事件类型"选择"管理事件"。
    - "事件来源"选择"PSDM"。
    - "筛选类型"选择"事件名称"时,还需选择某个具体的事件名称;选择 "资源ID"时,还需选择或者手动输入某个具体的资源ID;选择"资源名 称"时,还需选择或手动输入某个具体的资源名称。
  - "操作用户":在下拉框中选择某一具体的操作用户,此操作用户指用户级别, 而非租户级别。
  - "事件级别":可选项为"所有事件级别"、"normal"、"warning"、 "incident",只可选择其中一项。
  - "时间范围":可在页面右上角选择查询最近1小时、最近1天、最近1周及自定义时间段的操作事件。

步骤5 单击"查询",查看对应的操作事件。

步骤6 在需要查看的记录左侧,单击 ~ 展开该记录的详细信息,展开记录如图9-1所示。

**图 9-1** 展开记录

|          | 事件名称      | 资源类型                                 | 事件来源                             | 资源ID ②          | 资源名称 ? | 事件级别 ②   | 操作用户 ② | 操作时间                          | 操作   |  |
|----------|-----------|--------------------------------------|----------------------------------|-----------------|--------|----------|--------|-------------------------------|------|--|
| ^        | downLoadA | accessory                            | PSDM                             | a3254e0b-7db9-4 |        | 🤝 normal |        | 2020/08/18 11:32:25 GMT+08:00 | 查看事件 |  |
| raniset  |           |                                      |                                  |                 |        |          |        |                               |      |  |
| code 200 |           |                                      |                                  |                 |        |          |        |                               |      |  |
| sour     | ce_ip     | .168                                 |                                  |                 |        |          |        |                               |      |  |
| trace    | type      | ConsoleAction                        |                                  |                 |        |          |        |                               |      |  |
| even     | t_type    | global                               | global                           |                 |        |          |        |                               |      |  |
| proje    | ect_id    | 011a98453be                          | 011a98453be6488683dee19afbbe4661 |                 |        |          |        |                               |      |  |
| trace    | id        | 6f3c5de0-e103-11ea-a6fa-5bae8c098270 |                                  |                 |        |          |        |                               |      |  |
| trace    | _name     | downLoadAccessories                  |                                  |                 |        |          |        |                               |      |  |
| reso     | urce_type | accessory                            |                                  |                 |        |          |        |                               |      |  |
| trace    | rating    | normal                               |                                  |                 |        |          |        |                               |      |  |
| api      | rersion   | 1.0                                  |                                  |                 |        |          |        |                               |      |  |

**步骤7** 在需要查看的记录右侧,单击"查看事件",弹出一个窗口,如<mark>图9-2</mark>所示,显示了该操作事件结构的详细信息。

#### **图 9-2** 查看事件

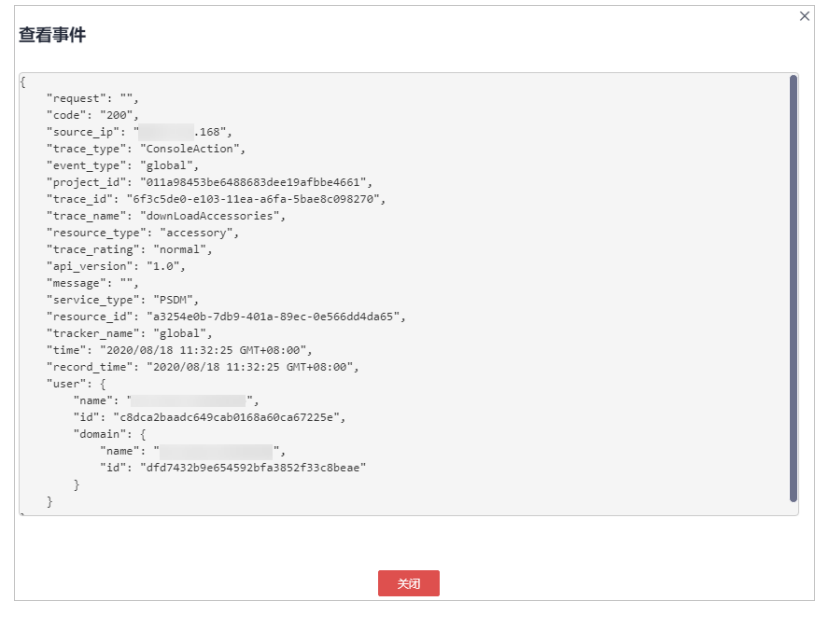